# 『SS21/3D・DynamicPRO-LS』の利用方法

## 1. セットアップ

| SS21シリーズ                         |             |                                                  |          |
|----------------------------------|-------------|--------------------------------------------------|----------|
| → 3D · DynamicPRO                | Ver.1.1.3.1 | SoilBase2008                                     | Ver.1.04 |
| <ul> <li>IsolationPRO</li> </ul> | Ver.2.32    | ・正弦波合成法による地震波作成<br>プログラム                         | Ver.0.95 |
| DynamicPRO                       | Ver.7.12    | <ul> <li>Dynamic表層地盤アンプリファ<br/>イア2007</li> </ul> | Ver.1.14 |

弊社 web サイトのダウンロードページより、『3D・DynamicPRO』 Ver.1.1.3.1 以上のアップデートファイルをダウンロードして、 アップデートを行います。

ダウンロードページ URL https://www.unions.co.jp/dqs/download/

# 2.ASP 申し込み

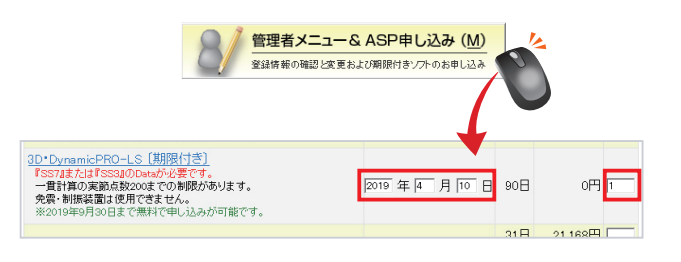

#### [1] 『ライセンスマネージャ』を起動します。 [管理者メニュー& ASP 申し込み (M)]をクリックします。

『3D・DynamicPRO-LS』[期限付き] の開始日、本数を入力し、 申し込みを完了します。

#### 3. ライセンス取得

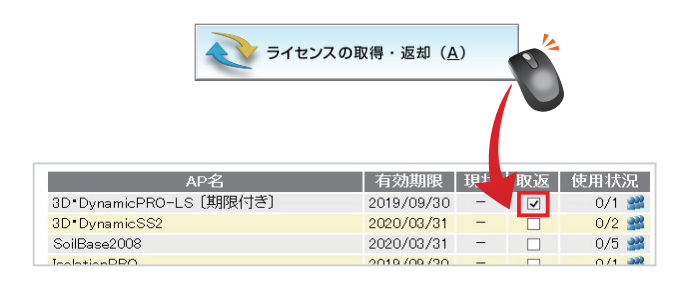

## [1]

[2]

[2]

[ライセンスの取得・返却(A)]をクリックします。

『3D・DynamicPRO-LS』[期限付き] の「取返」 にチェックを入れて、 ライセンスを取得します。

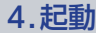

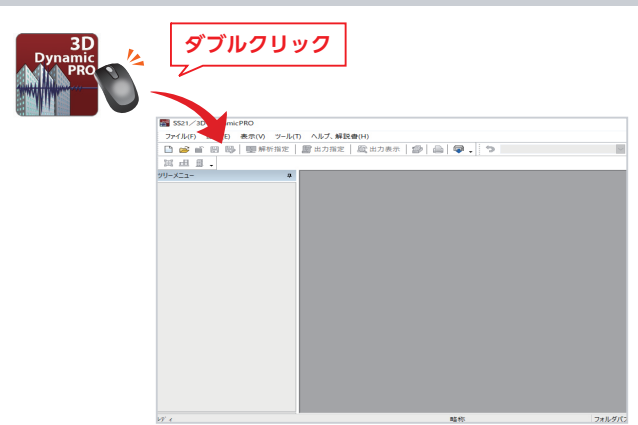

「ユニオンシステム」フォルダ内の『3D・DynamicPRO』アイコンを ダブルクリックすると『3D・DynamicPRO』が起動します。

190410A

『3D・DynamicPRO』の操作方法は、解説書をご確認ください。

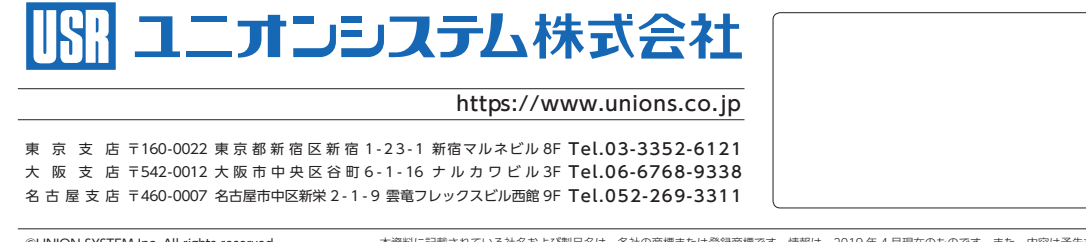